### Paspausti nuorodą "Sveikatos duomenys".

|                                                                                                    | 👻 🔚 (387) Roundcube :: INBOX 🛛 × 🔇 E. sveikatos              | portalas × +                                                                               |                                                        |           |                                                  |                                  |                         | - 0        | ×          |
|----------------------------------------------------------------------------------------------------|--------------------------------------------------------------|--------------------------------------------------------------------------------------------|--------------------------------------------------------|-----------|--------------------------------------------------|----------------------------------|-------------------------|------------|------------|
|                                                                                                    | ← → C 😋 pacientas.esveikata.lt/pp                            |                                                                                            |                                                        |           |                                                  |                                  | ☆                       |            | <b>.</b> : |
| <complex-block>And is determined by the second of the second of the s</complex-block> | O Pacientams                                                 |                                                                                            |                                                        |           |                                                  |                                  | Pagalba                 |            |            |
| <complex-block><complex-block><complex-block><complex-block><complex-block><complex-block><complex-block></complex-block></complex-block></complex-block></complex-block></complex-block></complex-block></complex-block>                                                                                                    | 2 . patient-                                                 | <ul> <li>Sveikatos duomenys          <ul> <li>Išankstinė pacientų n</li> </ul> </li> </ul> | egistracija                                            |           |                                                  |                                  | Pranešimai              | Paciento s | sritis 🕶   |
|                                                                                                    | Vartojate vaistus ar neseniai skiepijotės? Apie įtariamas ne | epageidaujamas reakci is ga te pranešti Valstybinei vaistų ko                              |                                                        |           |                                                  |                                  |                         |            |            |
| <complex-block>         Image: State State Sta</complex-block>                    | Dêmesio! Jei matote netikslius duomenis apie PSP įstaigą     | , prie kurios esate prisiri ię apie gydytoją, kurį esate pasirink                          | ę, ar savo asmens duomenų neatitikimų, reikia pasirini | kti meniu | "Paciento sritis" skiltį "Mano duomenys" ir pasp | austi mygtuką "Atnaujinti duomen |                         |            |            |
| Image: State State Stat                                                           |                                                              | L Pacientas ✓                                                                              | 🛗 Skiepų kalendorius                                   | >         |                                                  | <b>&gt;</b>                      |                         |            |            |
| Image: Second and a conductive dependence       Image: Second and a conductive dependence       Image: Second and a conductive dependence       Image: Second and a conductive dependence         Image: Second and a conductive dependence       Image: Second and a conductive dependence       Image: Second and a conductive dependence       Image: Second and a conductive dependence         Image: Second and a conductive dependence       Image: Second and a conductive dependence       Image: Second and a conductive dependen                                                                                                    |                                                              |                                                                                            | Pažymos                                                | >         | Paskutinė alergija                               | <b>&gt;</b>                      |                         |            |            |
| SiveSouls Statics   Outworking   SiveSouls Statics   SiveSouls Statics                                                                                                    |                                                              |                                                                                            | 🖹 Sveikatos istorijos suvestinė                        | >         | 🖂 Naujausi pranešimai                            | >                                |                         |            |            |
| ViešQui įįstaiga QLikLiNika   Visa informacija   Ø Paskutinis apsilankyrnas   Svestinė /   Dokumenta )   E Recoptų užsakyrnai e. vaistinėms ) Ø Kiti požymiai ) Svestinė / Dokumenta ) Ø kiti požymiai ) Svestinė / Dokumenta ) Ø kiti požymiai ) Ø kiti požymiai ) Ø kiti pož                                                                                                    |                                                              | ESI Nr. patienti<br>PSP gydytojas<br>VIEŠOJI ĮSTAIGA DLIKLINIKA                            | Elektroniniai receptai (5)                             | >         | Pažymėjimai                                      | > .                              |                         |            |            |
| Visa informacija         Image: Paskutinis apsilankymas         Swetine >         Dokumenta ●         Image: Paskutinis apsilankymas         Image: Paskutinis apsilankymas <tr< td=""><td></td><td>🐂 E. receptų užsakymai e. vaistinėms</td><td>&gt;</td><td>Kiti požymiai</td><td>&gt;</td><td></td><td></td><td></td></tr<>                                                                                                    |                                                              |                                                                                            | 🐂 E. receptų užsakymai e. vaistinėms                   | >         | Kiti požymiai                                    | >                                |                         |            |            |
| Sweatinks appalankymas   Sweatinks / Dokumental   Rktyvdas skuntimai                                                                                                    |                                                              | Visa informacija                                                                           |                                                        |           |                                                  |                                  |                         |            |            |
| Swestine >       Dokumenta •>         Aktyvols skuntimal •       >         Swestine S Respublikos weiterine skunto politika Pagaba Kontaktali       Lit en         Letwork Respublikos weiterine       Lit en         Sprendimas: ••       Nortal                                                                                                    |                                                              | 🕼 Paskutinis apsilankymas 💦 💙                                                              |                                                        |           |                                                  |                                  |                         |            |            |
| Registration and the second second se                            |                                                              | Suvestiné > Dokumental () >                                                                |                                                        |           |                                                  |                                  |                         |            |            |
| Letuvos Respublikos verkatos apaugos medis Privatumo potitika Pagalba Kontaktai         Letuvos Respublikos medis Privatumo potitika Pagalba Kontaktai         Letuvos Respublikos privatumo potitika Pagalba Kontaktai         Letuvos Respublikos medis Privatumo potitika Pagalba Kontaktai         Letuvos Respublikos privatumo potitika Pagalba Kontaktai         Letuvos Respublikos medis Privatumo potitika Pagalba Kontaktai         LT en         Sprendimas: Nortal                                                                                                    |                                                              | Aktyvūs siuntimai 🕦 🔶 🔉                                                                    |                                                        |           |                                                  |                                  |                         |            |            |
| Lietuves Respublikas<br>weikalos apalaujos<br>ministerija<br>Syretainės medis<br>Rivatumo politika<br>Regalba Kontaktai<br>LT en<br>Sprendimas: Nortal                                                                                                    |                                                              |                                                                                            |                                                        |           |                                                  |                                  |                         |            |            |
| The ministeria CENTRAS (Auriame Lenuxos arin) Sprendimas: Nortal                                                                                                    | Lietuvos Respublikos PREGISTRU 🎕 🔟                           |                                                                                            |                                                        |           |                                                  | Svetainės medis Prival           | umo politika. Pagalba K | ontaktai   |            |
|                                                                                                    | ministerija CENTRA                                           |                                                                                            |                                                        |           |                                                  | Sprendimas:                      | LT en                   |            |            |
|                                                                                                    |                                                              |                                                                                            |                                                        |           |                                                  |                                  |                         |            |            |
|                                                                                                    |                                                              |                                                                                            |                                                        |           |                                                  |                                  |                         | 1          |            |

# # # 🥑 🖬 🧿 🖤 🚳

### Toliau nuoroda "Sveikatos istorija".

| 💌 🧧 (388) Roundcube :: INBOX 🛛 🗙 📀 E. sveikatos portala           | as × +                                      |                                                                                                    |                        | -                                                                          | 69 ×                 |  |
|-------------------------------------------------------------------|---------------------------------------------|----------------------------------------------------------------------------------------------------|------------------------|----------------------------------------------------------------------------|----------------------|--|
| ← → C 😋 pacientas.esveikata.lt/pp                                 |                                             |                                                                                                    |                        | ☆ [                                                                        | 3 😩 E                |  |
| Pacientams                                                        |                                             |                                                                                                    |                        | Pagalba                                                                    |                      |  |
| 2 patient                                                         | Sveikatos duomenys • Išankstinė paci        | ientų registracija                                                                                                    |                        | Pranešimai Pa                                                              | ciento sritis 👻      |  |
| Vartojate vaistus ar neseniai skiepijotės? Apie įtariamas nepagei | idau, Sveikatos istorija binei vai          | Sveikatos istorija binei vaistų kontrolės tarnybal. Pranešimo registracijos forma.                                                                                         |                        |                                                                            | ×                    |  |
| Démesiot Jei matote netikslius duomenis apie PSP įstaigą, prie I  | Alergijos<br>Diagnozės<br>Pažymos esate pa  | esate pasirinkę, ar savo asmens duomenų neatlikimų, reikia pasirinkli meniu "Paciento srifis" skilį "Mano duomenys" ir paspausti mygluką "Alnaujinti duomenis iš registrų. |                        |                                                                            |                      |  |
|                                                                   | Receptal, skyr na ir išdavimai<br>Siuntimai | ✓ Skiepų kalendorius                                                                                                    | > V Paskutinė diagnozė | <b>&gt;</b>                                                                |                      |  |
|                                                                   | Sveikatos istorijos suvestinė               | 🗉 Pažymos                                                                                                    | 🔉 🥒 Paskutinė alergija | >                                                                          |                      |  |
| E<br>P<br>V                                                       |                                             | Sveikatos istorijos suvestinė                                                                                                    | Naujausi pranešimai    | >                                                                          |                      |  |
|                                                                   | ESI Nr. patien:                             | Elektroniniai receptai (5)                                                                                                    | > Pažymėjimai          | >                                                                          |                      |  |
|                                                                   | VIEŠOJI ĮSTAIG/ OLIKLINIKA                  | 🃜 E. receptų užsakymai e. vaistinėms                                                                                                    | > (I) Kiti požymiai    | >                                                                          |                      |  |
|                                                                   | Visa informacija                            |                                                                                                    |                        |                                                                            |                      |  |
|                                                                   | 🗹 Paskutinis apsilankymas                   | >                                                                                                    |                        |                                                                            |                      |  |
|                                                                   | Suvestinė > Dokumentai 1 >                  |                                                                                                    |                        |                                                                            |                      |  |
|                                                                   | 🗄 Aktyvūs siuntimai 🕦                       | >                                                                                                    |                        |                                                                            |                      |  |
|                                                                   |                                             |                                                                                                    |                        |                                                                            |                      |  |
| Lietuvos Respublikos<br>verkatos apsiaugos<br>ministerija         | Karlame Letucos ativi                       |                                                                                                    |                        | Svetainės medis Privatumo politika Pagalba Kont:<br>LT<br>Sprendimas: N Ne | iktai<br>en<br>ortal |  |
|                                                                   |                                             |                                                                                                    |                        |                                                                            |                      |  |

•

🛄 Top events \land 면 🛥 🕢 🔛 🕼 NG 11:56 😽

Randame įrašą, padarytą Respublikiniame priklausomybės ligų centre.

## Paspaudžiame "Dokumentai 1"

| 👻 🔚 (388) Roundcube :: INBOX 🛛 🗙 🔇 E. sveikato              | s portalas × +                                         |                                                                                                    | - Ø ×                        |
|-------------------------------------------------------------|--------------------------------------------------------|----------------------------------------------------------------------------------------------------|------------------------------|
| ← → C <sup>2</sup> pacientas.esveikata.lt/pp/records#       | search                                                 |                                                                                                    | * 🛯 😩 :                      |
| o Pacientams                                                |                                                        |                                                                                                    | Pagalba 🔹 📩                  |
| atie                                                        | Sveikatos duomenys - Išanksti                          | é pacientų registracija                                                                                                    | Pranešimai Paciento sritis 👻 |
| Vartojate vaistus ar neseniai skiepijotės? Apie įtariamas r | nepageidaujamas reakcijas galite pranešti Valstyb      |                                                                                                    | ×                            |
| Démesio! Jei matote netikslius duomenis apie PSP įstaig     | ią, prie kurios esate prisirašę, apie gydytoją, kurį e | ale pasirinkę, ar savo asmens duomenų neatlūkimų, reikia pasirinkli meniu "Paciento sritis" skiltį "Mano duomenys" ir paspausti mygluką "Atnaujinti duomenis B | ś registrų.                  |
|                                                             | Sveikatos istorija<br>⊷ <sup>Mano darbalaukis</sup>    | Pagal apsilankymo datą ir laiką 🗸 Panaikinti matomumo ribojimus                                                                                                |                              |
|                                                             | 🔲 Dokumentai 🗸                                         | jveskile paleškos duomenis Q 🗸                                                                                                    |                              |
|                                                             | Visi 80                                                | Respublikinis priklausomybės ligų centras                                                                                                    |                              |
|                                                             | Ambulatorinis apsilankymas 25                          | Psichikos sveikalos slaugytoja:<br>2023-10-30 (1:39   Kita                                                                                                    |                              |
|                                                             | Epikrizé 0                                             | Apsilanitymo suvestinė > Dokumentai 🕥 >                                                                                                    |                              |
|                                                             | Siuntimai 6                                            | Respublikinis priklausomybės ligų centras                                                                                                    |                              |
|                                                             | Išrašal 0                                              | Gydytojas psichiatra:<br>2023-08-17 10:59   Kita                                                                                                    |                              |
|                                                             | Atsakymai į siuntimus 0                                | Apsilankymo suvestinė > Dokumentai () >                                                                                                    |                              |
| Labora<br>Labora<br>Patolog<br>Patolog                      | Laboratorinių tyrimų užsakymai 20                      |                                                                                                    |                              |
|                                                             | Laboratorinių tyrimų rezultatai 19                     | Vidaus ligų gydytojas<br>2023-06-06 17:20   Kita                                                                                                    |                              |
|                                                             | Patologijos tyrimų užsakymai 0                         |                                                                                                    |                              |
|                                                             | Patologijos tyrimų atsakymai 0                         | Valstininkas<br>2022-07-18 16-33 L Kila                                                                                                    |                              |
|                                                             | Vakcinacijos 2                                         | Apsilantkymo suvestinė > Dokumentai () >                                                                                                    |                              |
| -                                                           |                                                        | Gydytojas endokrimologa: 2022-07-18 07:12   Pieninė pagalba                                                                                                    |                              |
| 1 15 8                                                      |                                                        | Apsilankymo suvestinė > Dokumentai 2 >                                                                                                    | Ť                            |
|                                                             |                                                        |                                                                                                    |                              |
|                                                             |                                                        | U Earnings upcoming ^ 면                                                                                                    | 2023-10-30 📆                 |

Spaudžiame nuorodą E025 Ambulatorinio apsilankymo aprašymas (po šia nuoroda turi būti nurodyta diagnozė Z02.7 Medicininės pažymos išdavimas).

| ✓                                                                                                |                                                                                                    |              |                   | ٥                | ×   |
|--------------------------------------------------------------------------------------------------|----------------------------------------------------------------------------------------------------|--------------|-------------------|------------------|-----|
| ← → ♂ to pacientas.esveikata.lt/pp/records#search                                                |                                                                                                    | 7            | 7                 |                  | i : |
| O Pacientams                                                                                     |                                                                                                    | Pagalba      |                   |                  |     |
| L patient > Sveikatos duomenys -                                                                 | Išankstinė pacientų registracija                                                                                                    | Pranešimai   | Pacie             | nto sriti:       | s 🕶 |
| Vartojate vaistus ar neseniai skiepijotės? Apie įtariamas nepageidaujamas reakcijas galite prane | šti Valstybinei valstų kontrolės tamybai. Pranešimo registracijos forma.                                                                                                    |              |                   |                  | ×   |
| Dėmesiol Jei matole netikslius duomenis apie PSP įstaigą, prie kurios esate prisirašę, apie gydy | oją, kurį esate pasirinkę, ar savo asmens duomenų neatlikimų, reikia pasirinkli meniu "Paciento srtlis" skiltį "Mano duomenys" ir paspausti mygluką "Atnaujinti duomenis ir | š registrų.  |                   |                  | ×   |
| Sveikatos istor                                                                                  | ija Pagal apsikankymo datą ir laiką 🔹 Panaikinti matomumo ribojimus                                                                                                    |              |                   |                  |     |
| E Dokumentai                                                                                     | Įveskite paleškos duomenis Q -                                                                                                    |              |                   |                  |     |
| Visi 80                                                                                          | Respublikinis priklausomybės ligų centras                                                                                                    |              |                   |                  |     |
| Ambulatorinis apsilankymas 25                                                                    | Psichikos sveikalos slaugytoja:<br>2023-10-30 11:39   Kla                                                                                                    |              |                   |                  |     |
| Epikrizê 0                                                                                       | Apsilankymo suvestine > Dokumentai () >                                                                                                    |              |                   |                  |     |
| Siuntimai 6                                                                                      | 🗐 Respublikinis priklausomybės ligų centras                                                                                                    |              |                   |                  |     |
| Išrašai 0                                                                                        | Gydytojas psichiatra<br>2023-08-17 10:59   Kita                                                                                                    |              |                   |                  |     |
| Atsakymai į siuntimus 0                                                                          | Apsilankymo suvestinė > Dokumentai 🚺 🗸                                                                                                    |              |                   |                  |     |
| Laboratorinių tyrimų užsakymai                                                                   | ® E025 Ambulatorinio apsilankymo aprašymas                                                                                                    |              |                   |                  |     |
| Laboratorinių tyrimų rezultatai 19                                                               | 202.7 meticinines pazyritos istavinas                                                                                                    |              |                   |                  |     |
| Patologijos tyrimų užsakymal o                                                                   | El Vidaus ligų gygytojas                                                                                                    |              |                   |                  |     |
| Patologijos tyrimų atsakymai 0                                                                   | 2023-06-06 17:20   Kita                                                                                                    |              |                   |                  |     |
| Vakcinacijos 2                                                                                   | Valsurinkas<br>2022-07-18 16.3   Kita                                                                                                    |              |                   |                  |     |
|                                                                                                  | Apsiankymo suvestiné > Dokumentai () >                                                                                                    |              |                   |                  |     |
| 1158                                                                                             | Gydytojas endokrinologas<br>2022-07-18 07:12   Planinė pagalba                                                                                                    |              |                   | 1                | 1   |
| i 🖷 📴 🖬 🧿 🐨 🔕 🚈 🍐                                                                                | 🔝 Watchist ideas 🧄 🤠                                                                                                    | 🛎 🛃 🔛 ቀ) - ሀ | іт <sub>202</sub> | 12:15<br>3-10-30 | 5   |

#### Spaudžiame nuorodą "Bylos".

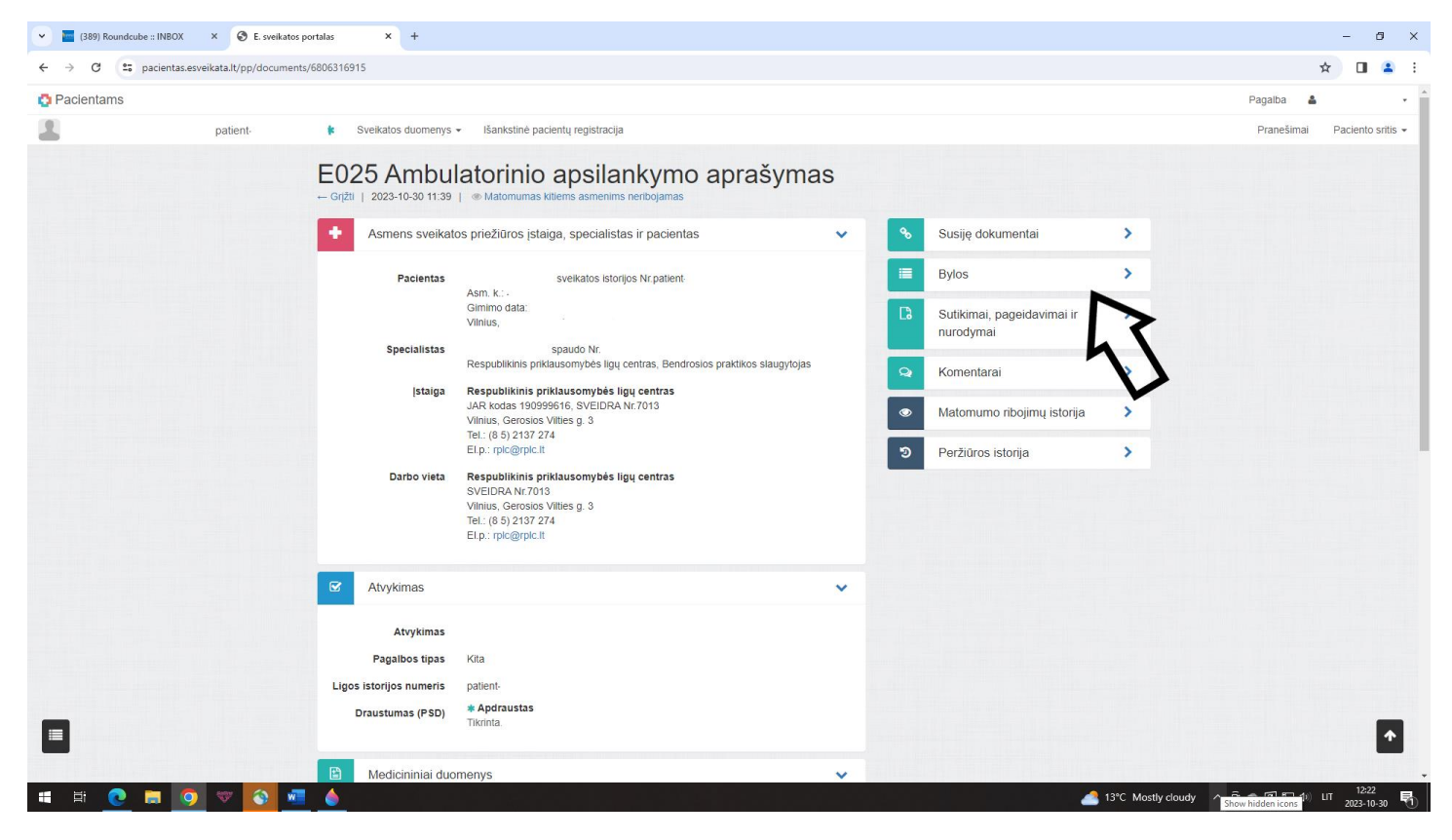

#### Spausti "Kita".

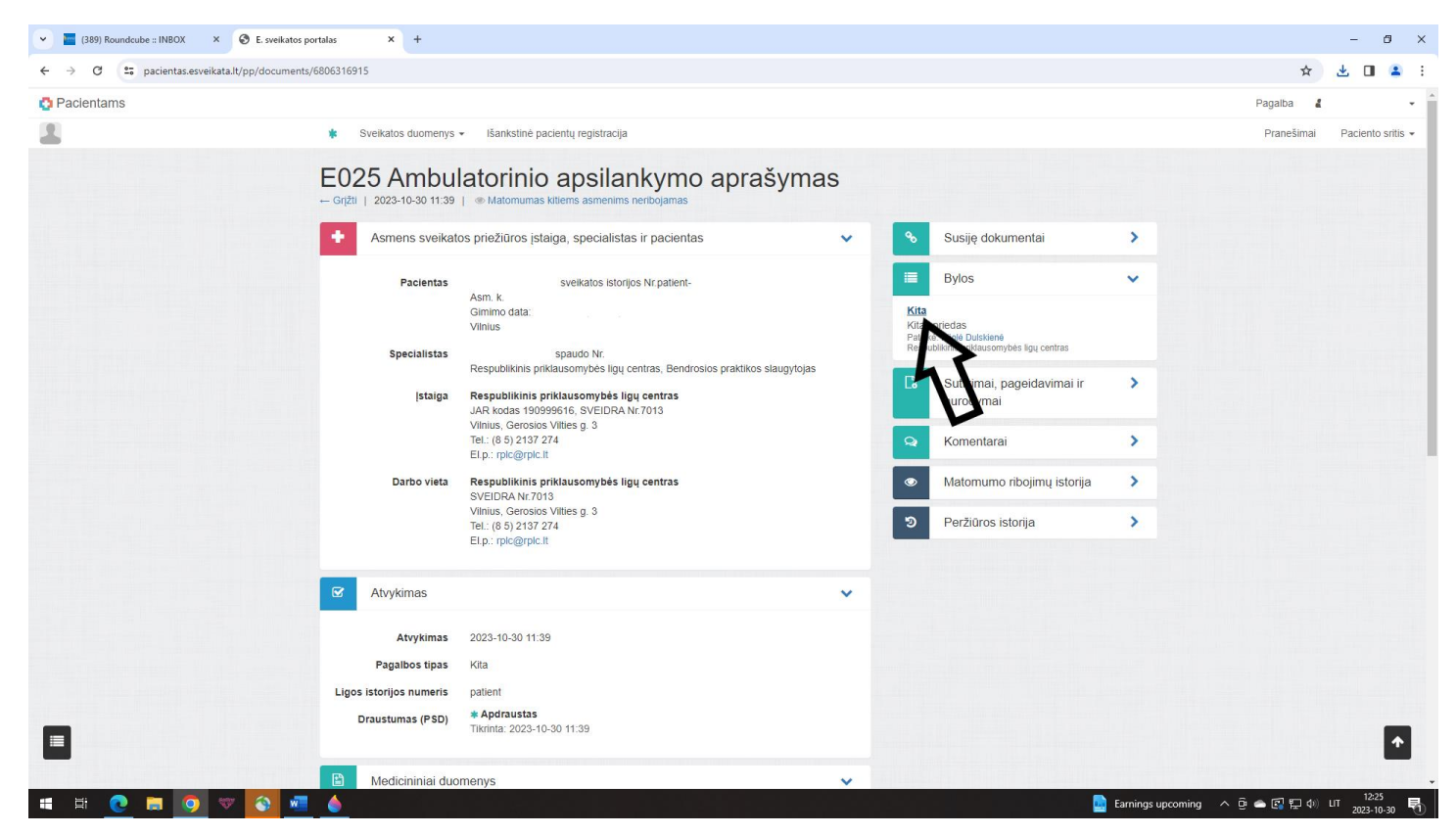

Atidaryti / parsisiųsti /atsispausdinti šioje nuorodoje prisegtą / pasirodžiusį PDF dokumentą.

Visus veiksmus atlikti naudojantis kompiuteriu (ne mobiliuoju telefonu).